# AGENT 360 Credits

# OVERVIEW OF AGENT 360 CREDITS

## AGENT 360 Credits

- Credit system for agents applicable for both IATA and TIDS agents
- 2. Can be used to offset waiver & Favour penalty fees
- Selected service requests with usage of AGENT 360
   Credits are automatically resolved by the system and has immediate turnaround time
- 4. Credits are distributed from SIA Sales Offices to Agents

\*SIA reserves the right to withdraw or expire any Credits for any reason SIA shall in its sole discretion deem fit

# Glossary

- 1. Wallets: Accounts or buckets used to store credits
- 2. Agent Account / Wallet: Wallet opened for agencies (based on primary IATA), for agents to utilize credits
  - Master Wallet, Team wallet
- **3. Fee Waiver Wallet**: Common wallet in the blockchain where all credits used for fee waivers are stored
- 4. Expiry Wallet: Common wallet in the blockchain where all expired credits are stored

### AGENT 360 CREDIT FLOW

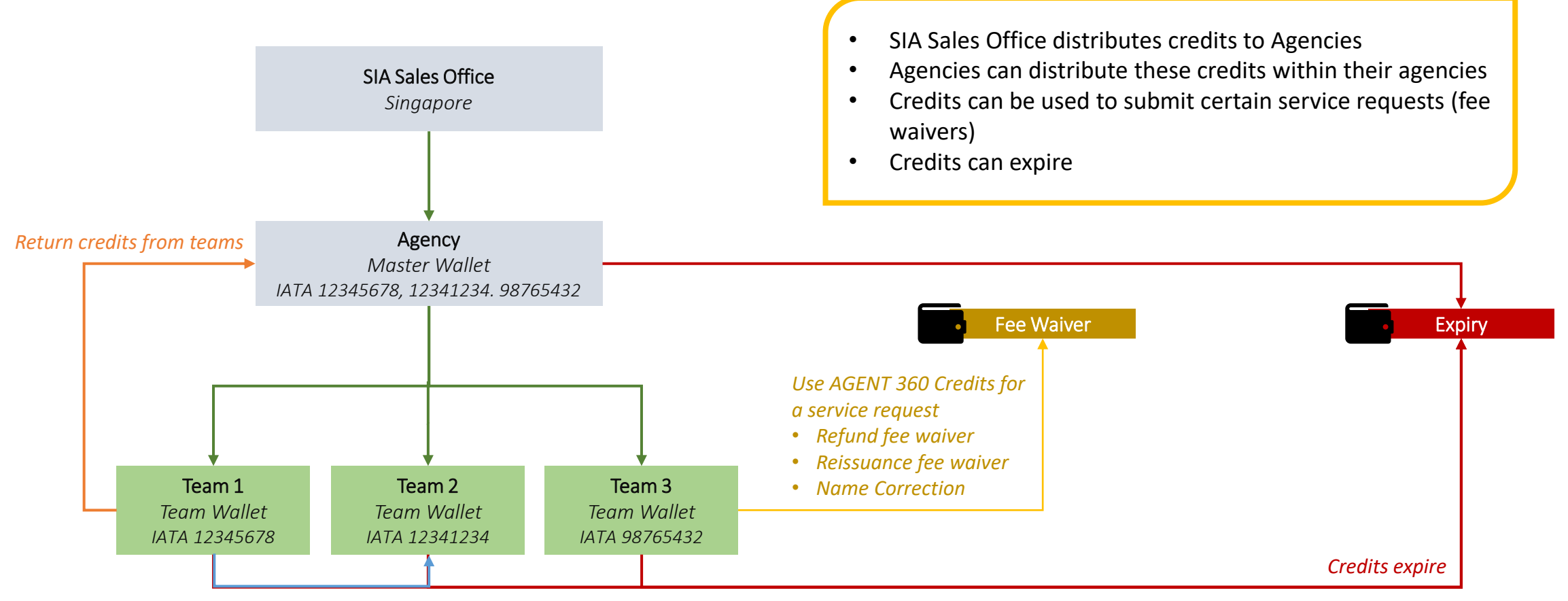

Transfer credits between teams

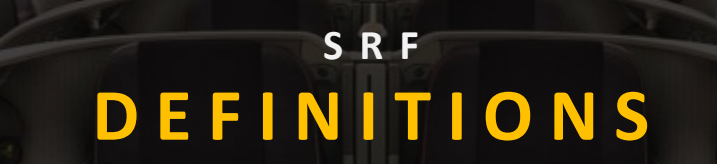

### SRF Reason Definitions 😿

Agents will need to select a reason for every SRF submission. In some scenarios, Credits can be used to offset waiver and favour penalty fees / request for the waiver. Here is a full list of reasons:

| Legal name change                                      | Passenger had made a legal change to his/her name                                                                                                    |
|--------------------------------------------------------|----------------------------------------------------------------------------------------------------|
| Medical                                                | Passenger that is unfit to travel, or immediate family members' /<br>passenger within the travelling party / require passenger's assistance /<br>presence due to their medical condition.                                                                                                    |
| Compassionate                                          | Demise or critical condition of passenger within the travelling party/<br>immediate family members.                                                                                                    |
| Situations beyond passenger's control                  | The passenger is stuck in an unforeseen situation that he or she cannot control.<br>This could be due to unexpected airport or flight restrictions, changes in government policy, visa rejections or refusals.                                                                                                    |
| Involuntary Schedule / Aircraft Changes /<br>Downgrade | <ol> <li>Schedule Change: Flight schedule has been changed due to unforeseen circumstances.</li> <li>Flight Disruptions / Aircraft Changes: Flight has been cancelled or postponed due to unforeseen circumstances.</li> <li>Visa Rejection: Passenger is unable to enter the country due to invalid or missing visa.</li> <li>Downgrade: Passenger has been downgraded to a lower cabin class due to unforeseen circumstances.</li> <li>Natural Disaster: Situations such as tsunami, volcanic eruption</li> <li>Political situation/ crisis: Situations such as riot, civil unrest, crisis that are happening in the country.</li> </ol> |
| System Limitation / Error                              | Unable to process due to the system issue or mistakenly process due to system error.                                                                                                    |
| Genuine error                                          | Mistake made on the booking (e.g. misspelled name, missing corporate code, typos in fare basis and wavier codes, calculation error)                                                                                                    |
| Others                                                 | Any other reason not covered above.                                                                                                    |

# DISTRIBUTING CREDITS WITHIN THE AGENCY

### AGENT 360 CREDITS DASHBOARD

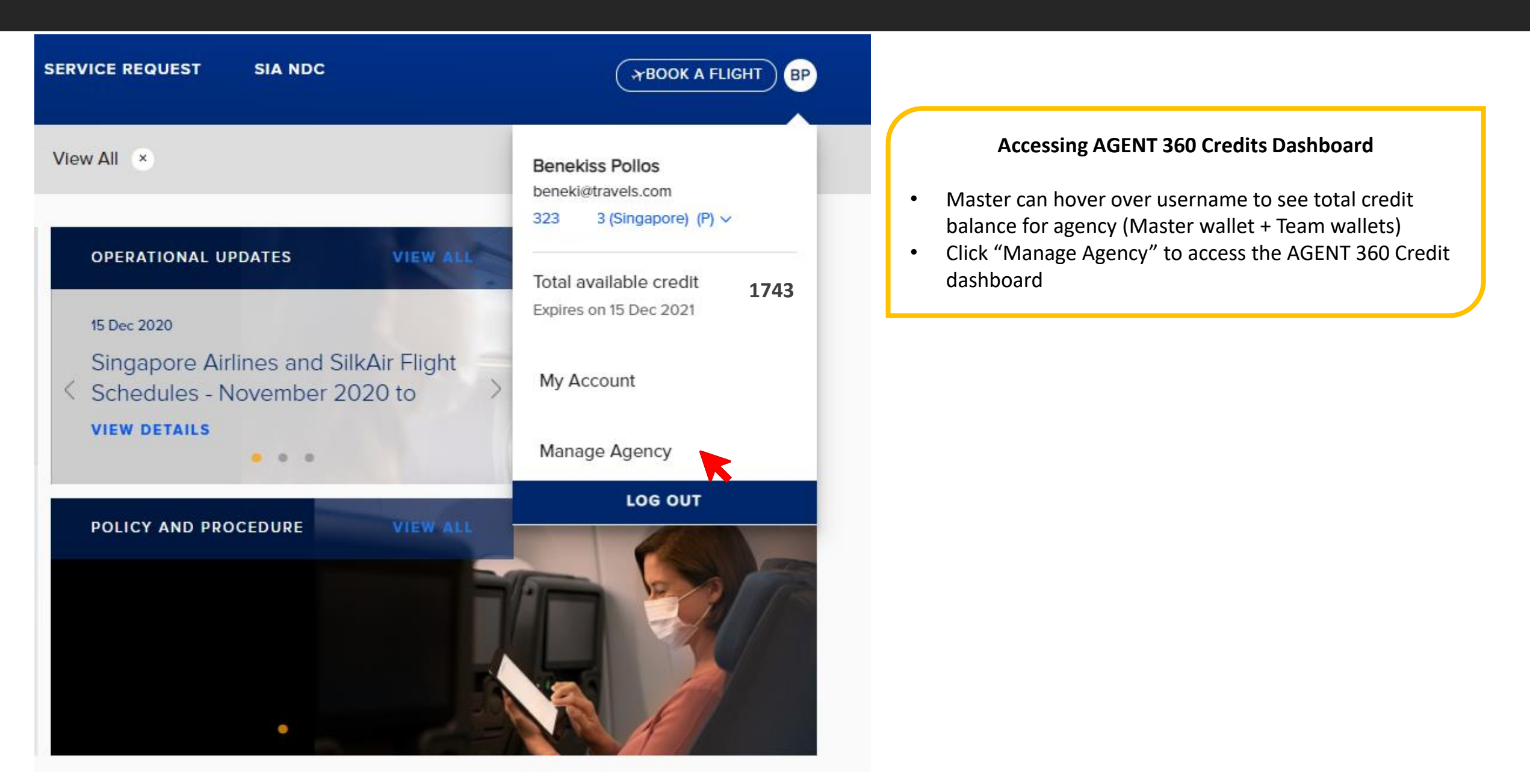

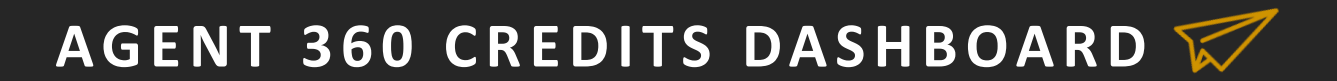

ABOOK A FLIGHT BP

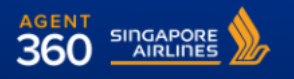

AGENT RESOURCES - GL SERVICE REQUEST

SIA NDC

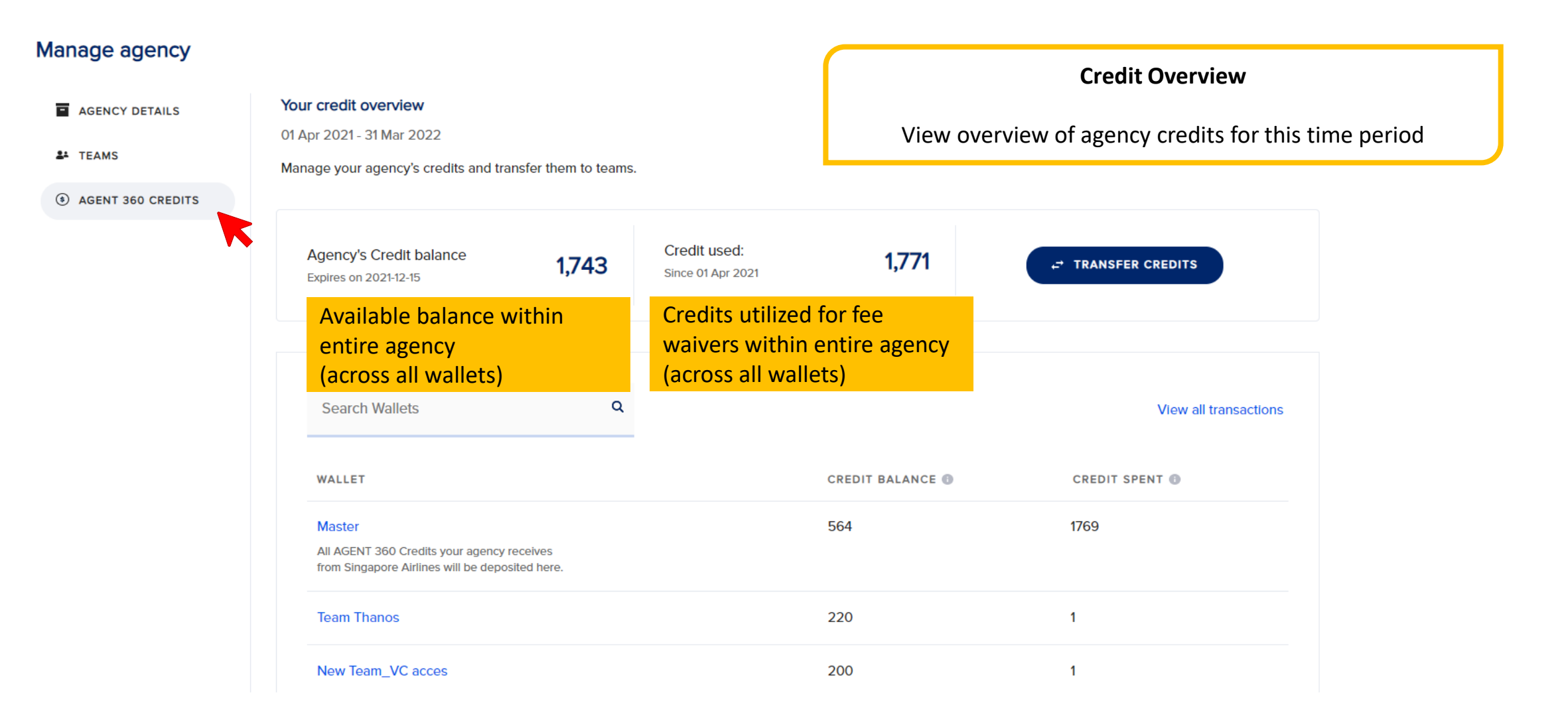

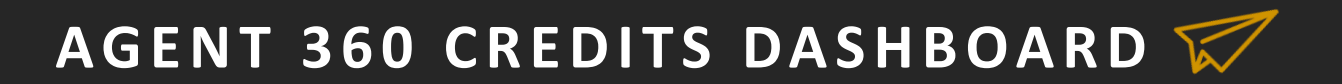

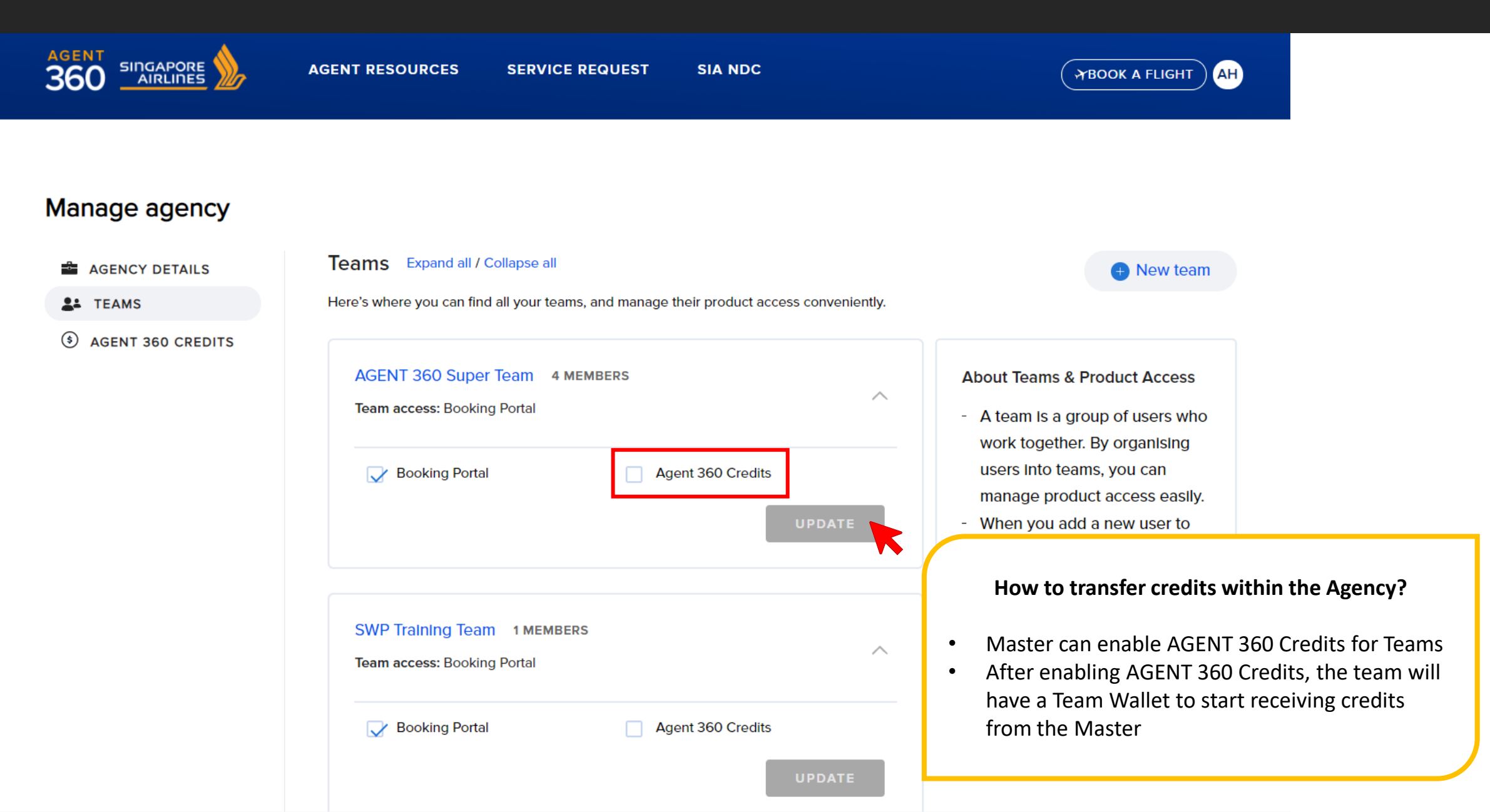

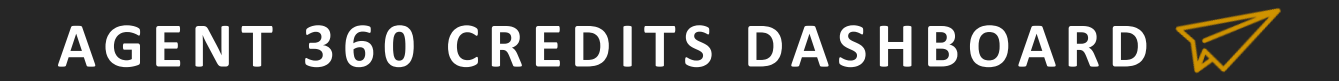

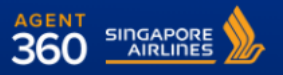

AGENT RESOURCES - GL SERVICE REQUEST

VICE REQUEST SIA NDC

### Manage agency

| AGENCY DETAILS    | Your credit overview                                                                          |                                   |                |                                       |      |
|-------------------|-----------------------------------------------------------------------------------------------|-----------------------------------|----------------|---------------------------------------|------|
| La TEAMS          | 01 Apr 2021 - 31 Mar 2022                                                                     |                                   |                |                                       |      |
| 0                 | Manage your agency's credits and transfer them to                                             | ) teams.                          |                |                                       |      |
| AGENT 360 CREDITS |                                                                                               |                                   |                |                                       |      |
|                   | Agency's Credit balance 1,74<br>Expires on 2021-12-15                                         | Credit used:<br>Since 01 Apr 2021 | 1,771          |                                       |      |
|                   |                                                                                               |                                   | Но             | w to transfer credits within the Agen | icv? |
|                   | Search Wallets                                                                                | Q                                 |                |                                       |      |
|                   |                                                                                               |                                   |                | Click "Transfer Credits"              |      |
|                   | WALLET                                                                                        |                                   | CREDIT BALANCE | CREDIT SPENT                          |      |
|                   | Master                                                                                        |                                   | 564            | 1769                                  |      |
|                   | All AGENT 360 Credits your agency receives<br>from Singapore Airlines will be deposited here. |                                   |                |                                       |      |
|                   | Team Thanos                                                                                   |                                   | 220            | 1                                     |      |
|                   | New Team_VC acces                                                                             |                                   | 200            | 1                                     |      |

# TRANSFERRING CREDITS WITHIN THE AGENCY

| Agency's Credit t<br>Expires on 2021-12-15                  | Credit used: 1,743 Since 01 Apr 2021                                                                        | 71 | <b>TRANSFER CREDITS</b>                                                                                                    |
|-------------------------------------------------------------|----------------------------------------------------------------------------------------------------|----|----------------------------------------------------------------------------------------------------|
| Search Wallets                                              | ⊗<br>Transfer credits                                                                                       |    | <b>Transferring Credits</b><br>Master can transfer credits to their teams in the following ways:                                                                                                    |
| WALLET<br>Master<br>All AGENT 360 Cre<br>from Singapore Air | <ul> <li>From Master Wallet to teams</li> <li>From teams to Master Wallet</li> <li>Between teams</li> </ul> | CE | <ol> <li>From Master Wallet to Teams</li> <li>When SIA sales office distribute credits to an agency, they appear<br/>in the Master Wallet</li> <li>Master can then distribute credits to teams under the agency</li> </ol> |
| Team Thanos<br>New Team_VC a                                | NEXT                                                                                                    |    | 2. From <b>Teams to Master Wallet</b> : Master can return credits distributed to Teams back to Master Wallet                                                                                                    |
| Beneki_SR                                                   | It is up to the Master's discretion how to distribute                                                       |    | 3. Between <b>Teams</b> : From one team to another                                                                                                    |
| SR Reg_Team                                                 | Credits within the agency                                                                                   |    | 0                                                                                                    |
| Team beniii                                                 | in the team (subject to admin/master approval)                                                              |    | 0                                                                                                    |

# TRANSFER CREDITS FROM MASTER WALLET TO TEAMS

|                                            | 8                                                       |                                |                     |      |
|--------------------------------------------|---------------------------------------------------------|--------------------------------|---------------------|------|
| < Back                                     |                                                         | < Back                         |                     |      |
| Select team recipients                     |                                                         | Enter transfe                  | er amount           |      |
| Which teams are you transferring Credits t | b? Select all that apply.                               | FROM                           |                     |      |
| Select all                                 | 11                                                      | Master wallet                  |                     |      |
| ✓ Team Thanos                              | c                                                       | Available: 564 Credit          | S                   |      |
| New Team_VC acces                          |                                                         | RECIPIENT                      | CREDITS TO TRANSFER |      |
| Beneki_SR                                  | re                                                      | e                              |                     |      |
| SR Reg_Team                                |                                                         | Toom Thonos                    | 250                 |      |
| Team beniii                                |                                                         | lean manos                     |                     |      |
|                                            | NEXT                                                    | a<br>Jaster Wallet to Te       | ams                 | NEXT |
|                                            |                                                         |                                |                     |      |
| 1.                                         | Select Team Recipients                                  |                                |                     |      |
| 2                                          | • You may select one or<br>Enter amount of credits to d | r multiple teams<br>listribute |                     |      |
| ۷.                                         |                                                         |                                |                     |      |

# TRANSFER CREDITS FROM MASTER WALLET TO TEAMS

| 8                             |                               |
|-------------------------------|-------------------------------|
| < Back                        | Credits transferred           |
| Confirm transfer details      | S                             |
| FROM                          | Master wallet                 |
| Master wallet                 | Waster Wallet                 |
|                               | RECIPIENT CREDITS TO TRANSFER |
| RECIPIENT CREDITS TO TRANSFER | e Tram Thomas 250             |
| Team Thanos 250               | n leam Inanos 250             |
| TRANSFER                      | а                             |

Transferring Credits from Master Wallet to Teams

3. Confirm transfer

# TRANSFER CREDITS FROM MASTER WALLET TO TEAMS

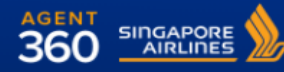

AGENT RESOURCES - GL SERVICE REQUEST

CE REQUEST SIA NDC

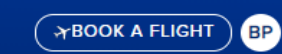

#### Manage agency

| AGENCY DETAILS    | Your credit overview                                                                                    |                                                                                                    |  |  |
|-------------------|----------------------------------------------------------------------------------------------------|----------------------------------------------------------------------------------------------------|--|--|
| LE TEAMS          | Manage your agency's credits and transfer them to teams.                                                | Transferring Credits from Master Wallet to Teams                                                                                                    |  |  |
| AGENT 360 CREDITS |                                                                                                    |                                                                                                    |  |  |
|                   | Agency's Credit balance     Credit used:       Expires on 2021-12-15     Since 01 Apr 2021              | <ul> <li>In the AGENT 360 Credits Dashboard, credits have<br/>now been removed from the Master Wallet and<br/>added to the Team Wallet</li> <li>This is also reflected in the transaction history<br/>page</li> </ul> |  |  |
|                   |                                                                                                    | page                                                                                                    |  |  |
|                   | Search Wallets Q                                                                                        | View all transactions                                                                                                    |  |  |
|                   | WALLET                                                                                                  | CREDIT BALANCE () CREDIT SPENT ()                                                                                                    |  |  |
|                   | Master<br>All AGENT 360 Credits your agency receives<br>from Singapore Airlines will be deposited here. | 314 1769                                                                                                    |  |  |
|                   | Team Thanos                                                                                             | 470 1                                                                                                    |  |  |
|                   | New Team_VC acces                                                                                       | 200 1                                                                                                    |  |  |

### TRANSFER CREDITS FROM TEAM TO MASTER WALLET

Ta

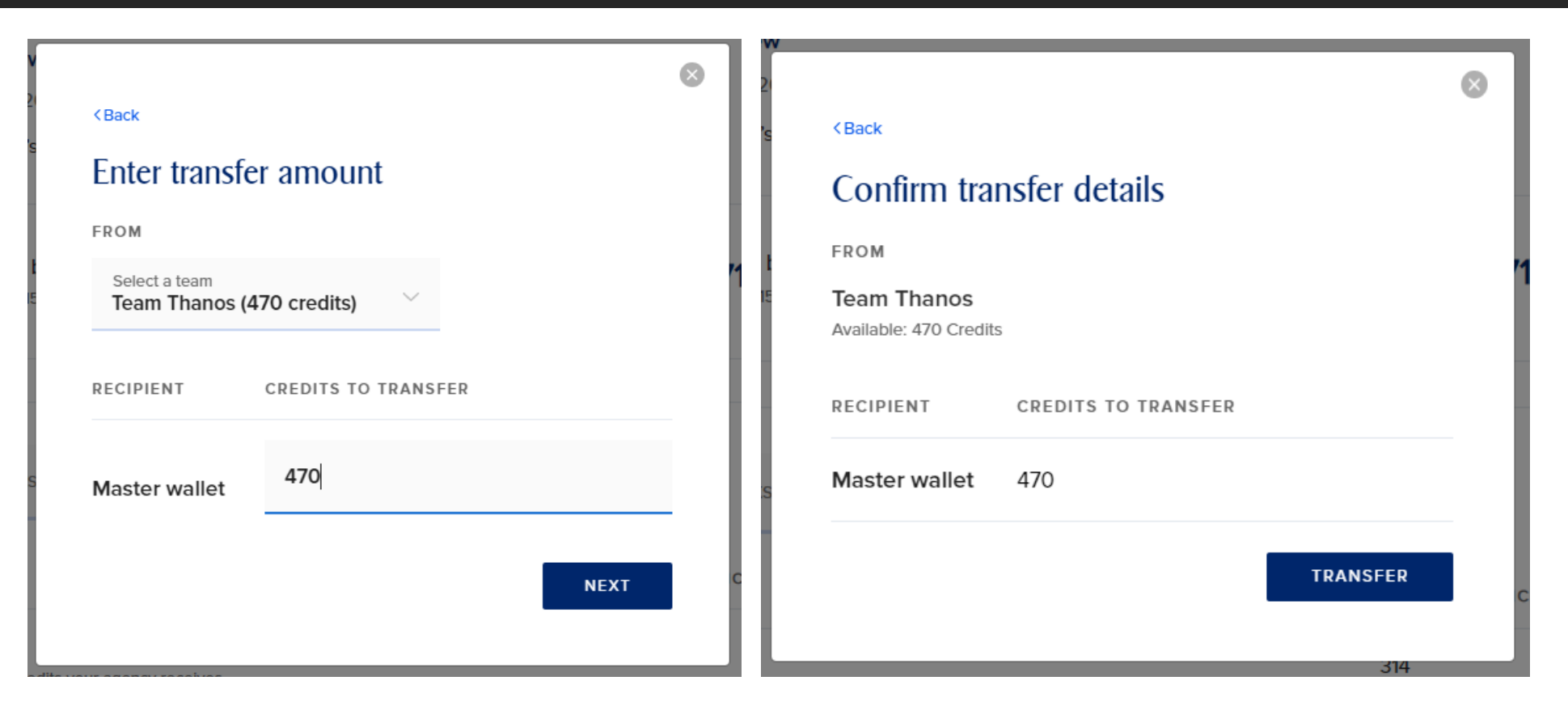

### **Transferring Credits from Team to Master Wallet**

- 1. Select Team to transfer credits from
- 2. Enter amount of credits to transfer
- 3. Confirm transfer

TRANSFER CREDITS

| Your credit overview<br>01 Apr 2021 - 31 Mar 2022<br>Manage your agency's | Credits transferred                               |            |                                                                                                    |
|---------------------------------------------------------------------------|---------------------------------------------------|------------|----------------------------------------------------------------------------------------------------|
| Agency's Credit I<br>Expires on 2021-12-15                                | FROM<br>Team Thanos                               | '1         | ← TRANSFER CREDITS                                                                                                  |
| Search Wallets                                                            | RECIPIENT CREDITS TO TRANSFER Master wallet 470   | OK<br>CE 💿 | Transferring Credits from Team to Master Wallet<br>Master will receive confirmation once credits are<br>transferred |
| Master<br>All AGENT 360 Credits<br>from Singapore Airlines                | your agency receives<br>s will be deposited here. | 314        |                                                                                                    |
| Team Thanos                                                               |                                                   | 470        | 1                                                                                                    |
| New Team_VC acce                                                          | 25                                                | 200        | 1                                                                                                    |

# TRANSFER CREDITS FROM TEAM TO MASTER WALLET

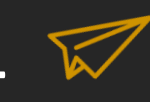

**AGENT RESOURCES - GL** 

SERVICE REQUEST SIA NDC

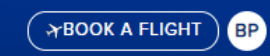

### Manage agency

| AGENCY DETAILS      | Your credit overview                                                                                    |                                                                                                    |
|---------------------|----------------------------------------------------------------------------------------------------|----------------------------------------------------------------------------------------------------|
| L TEAMS             | 01 Apr 2021 - 31 Mar 2022<br>Manage your agency's credits and transfer them to teams.                   | Transferring Credits from Team to Master Wallet                                                                                                    |
| ④ AGENT 360 CREDITS | Agency's Credit balance     Credit used:       Expires on 2021-12-15     Since 01 Apr 2021              | <ul> <li>In the AGENT 360 Credits Dashboard, credits have now been removed from the Team wallet and added to the Master wallet</li> <li>This is also reflected in the transaction history page</li> </ul> |
|                     | Search Wallets Q                                                                                        | View all transactions                                                                                                    |
|                     | WALLET                                                                                                  | CREDIT BALANCE  CREDIT SPENT                                                                                                    |
|                     | Master<br>All AGENT 360 Credits your agency receives<br>from Singapore Airlines will be deposited here. | 784 1769                                                                                                    |
|                     | Team Thanos                                                                                             | 0 0                                                                                                    |
|                     | New Team_VC acces                                                                                       | 200 1                                                                                                    |

# TRANSFERRING CREDITS BETWEEN TEAMS

| Agency's Credit balance<br>Expires on 2021-12-15                                                | 1,743                                                                                         | Credit used:<br>Since 01 Apr 2021 | 1,771 | ← TRANSFER CREDITS                                                                                                    |
|-------------------------------------------------------------------------------------------------|-----------------------------------------------------------------------------------------------|-----------------------------------|-------|----------------------------------------------------------------------------------------------------|
| Search Wallets  WALLET  Master All AGENT 360 Cre from Singapore Air  Team Thanos  New Team_VC a | ransfer credits<br>From Master Wallet to teams<br>From teams to Master Walle<br>Between teams | S<br>t<br>NEXT                    | CE O  | <ul> <li>Transferring Credits</li> <li>Master can transfer credits to their teams in the following ways:</li> <li>1. From Master Wallet to Teams</li> <li>When SIA sales office distribute credits to an agency, they appear<br/>in the Master Wallet</li> <li>Master can then distribute credits to teams under the agency</li> <li>2. From Teams to Master Wallet: Master can return credits<br/>distributed to Teams back to Master Wallet</li> </ul> |
| Beneki_SR                                                                                       |                                                                                               | 9                                 |       | 3. Between <b>Teams</b> : From one team to another                                                                                                    |
| SR Reg_Team                                                                                     |                                                                                               | 750                               |       | 0                                                                                                    |
| Team beniii                                                                                     |                                                                                               | 0                                 |       | 0                                                                                                    |

### TRANSFERRING CREDITS BETWEEN TEAMS

| s                                                      | 8                   |                                             | ⊗ |
|--------------------------------------------------------|---------------------|---------------------------------------------|---|
| < Back                                                 |                     | < Back                                      |   |
| Enter transfer amount                                  |                     | Confirm transfer details                    |   |
| FROM                                                   | Í                   | FROM                                        |   |
| Select a team New Team_VC acces (200 cred $\checkmark$ |                     | New Team_VC acces<br>Available: 200 Credits |   |
| S                                                      | CREDITS TO TRANSFER | S RECIPIENT CREDITS TO TRANSFER             |   |
| Select a team Team Thanos                              | 200                 | Team Thanos 200                             |   |
| 9                                                      | NEXT                | e<br>1                                      |   |

### Transferring Credits Between Teams

- 1. Select Team A to transfer credit from
- 2. Select recipient Team B
- 3. Enter amount to transfer from Team A to recipient Team B
  - Master cannot transfer above Team A's balance
- 4. Confirm Transfer

### TRANSFER CREDITS FROM TEAM TO MASTER WALLET

15/

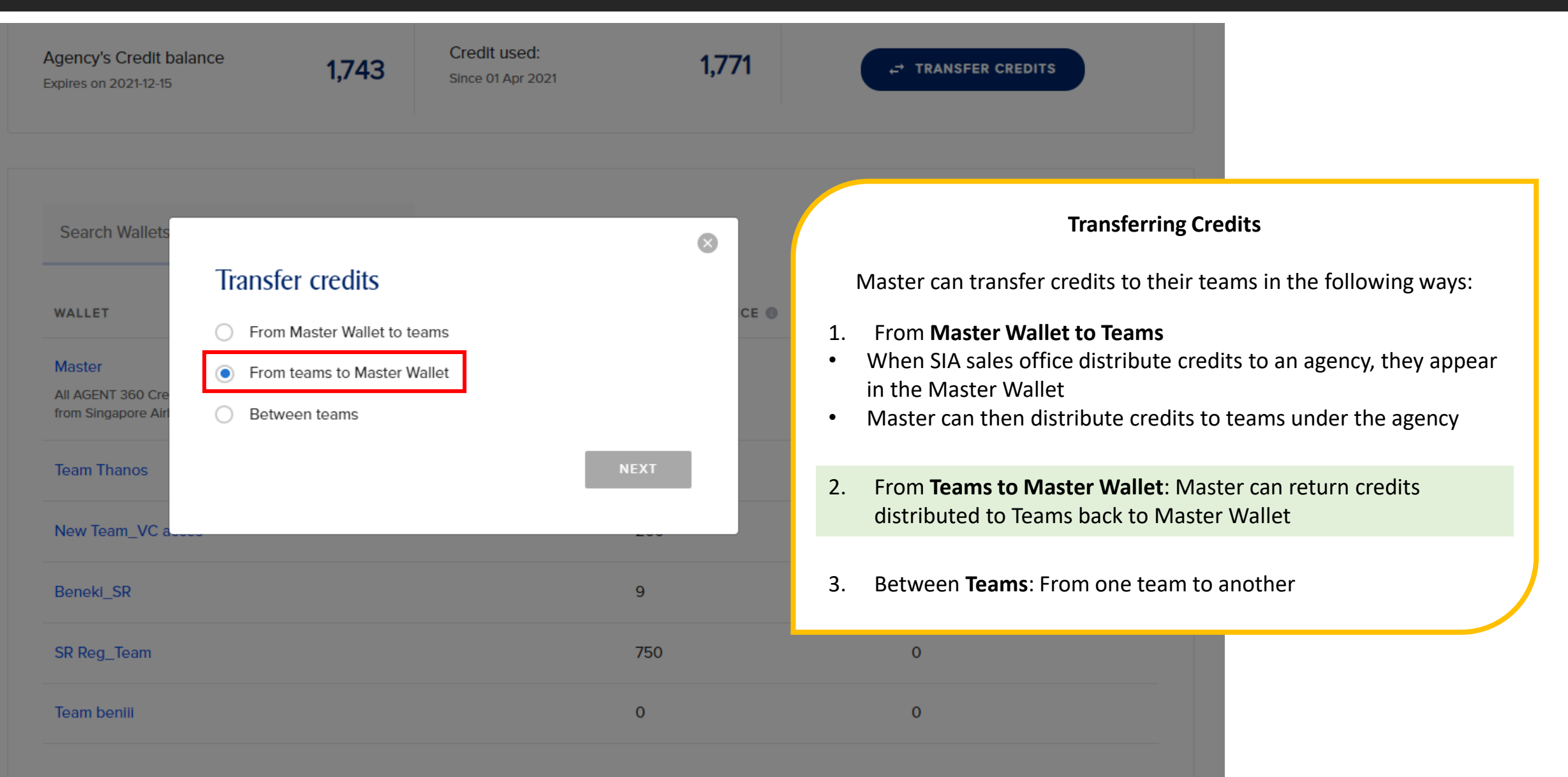

# TRANSFERRING CREDITS BETWEEN TEAMS

| Your credit overview                               |                                                  |      |             |                                                                  |
|----------------------------------------------------|--------------------------------------------------|------|-------------|------------------------------------------------------------------|
| Manage your agency's                               | < Back                                           | 8    |             |                                                                  |
| Agency's Credit E<br>Expires on 2021-12-15         | Credits transferred<br>FROM<br>New Team_VC acces | C    | transfer Cr | EDITS                                                            |
| Search Wallets                                     | RECIPIENT CREDITS TO TRANSFER<br>Team Thanos 200 | CE 🕥 | CREDIT      | Transferring Credits Between Teams                               |
| Master<br>All AGENT 360 Cre<br>from Singapore Airl |                                                  |      | 1769 N      | laster will receive confirmation once credits are<br>transferred |
| Team Thanos                                        |                                                  | 0    | 0           |                                                                  |
| New Team_VC acces                                  | S                                                | 200  | 1           |                                                                  |
| Beneki_SR                                          |                                                  | 9    | 0           |                                                                  |
| SR Reg_Team                                        |                                                  | 750  | 0           |                                                                  |

### TRANSFERRING CREDITS BETWEEN TEAMS

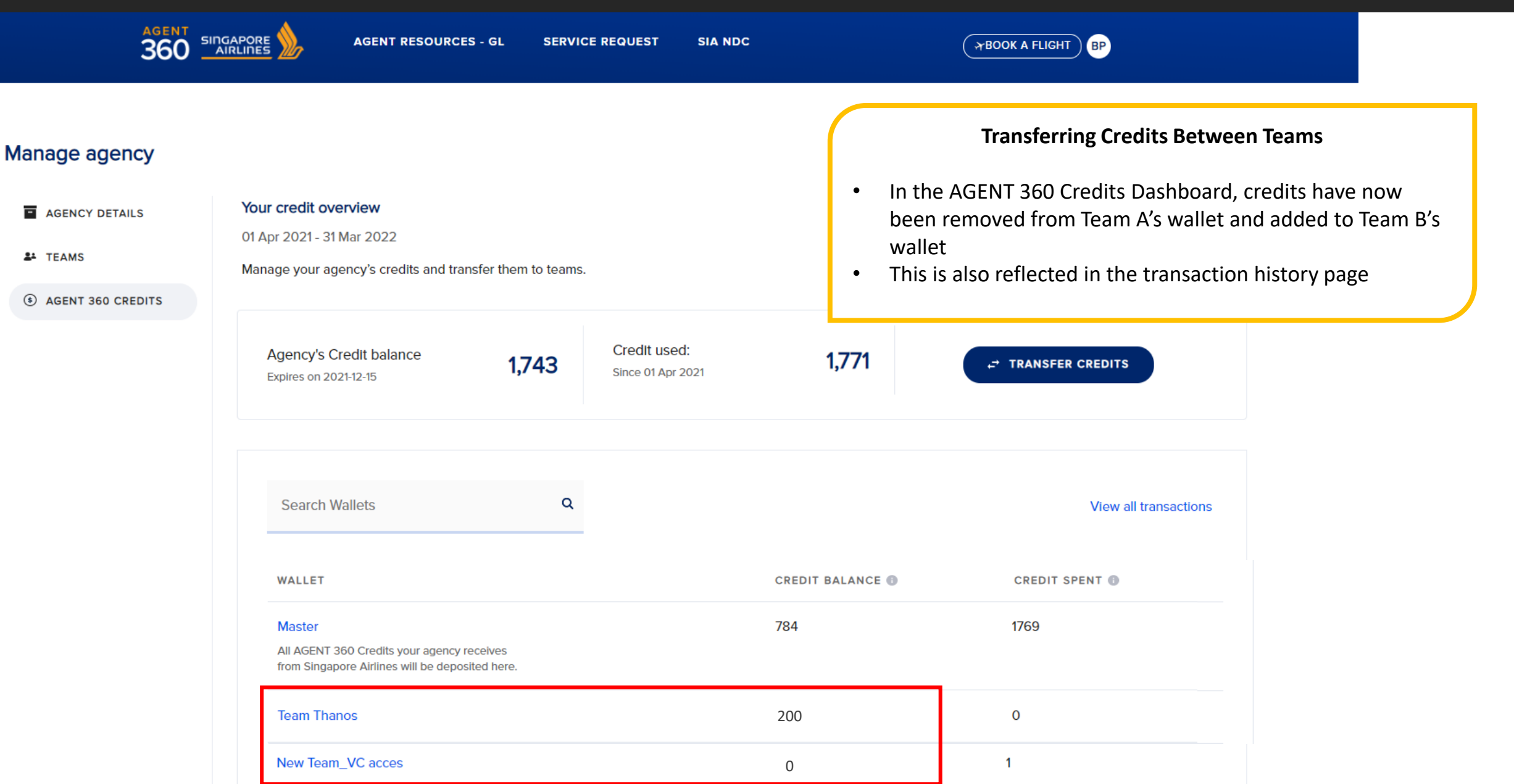

# TRANSACTION HISTORY

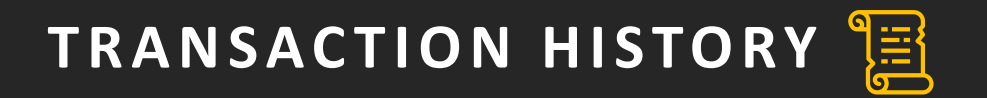

### Manage agency

| AGENCY DETAILS    | Your credit overview                                                       |                                                     |                                        |                   |            |                       |
|-------------------|----------------------------------------------------------------------------|-----------------------------------------------------|----------------------------------------|-------------------|------------|-----------------------|
|                   | 01 Apr 2021 - 31 Mar 2022                                                  |                                                     |                                        |                   |            |                       |
| LEAMS             | Manage your agency's credits and tra                                       | ansfer them to teams.                               |                                        |                   |            |                       |
| AGENT 360 CREDITS |                                                                            |                                                     |                                        |                   |            |                       |
|                   | Agency's Credit balance<br>Expires on 2021-12-15                           | 1,743                                               | Credit used:<br>Since 01 Apr 2021      | 1,770             | + TRANSFER | CREDITS               |
|                   | Search Wallets                                                             | ٩                                                   | Transaction Histo                      | )rv               | 7          | View all transactions |
|                   | WALLET                                                                     | To view reports for transaction history navigate to |                                        |                   | CREDIT SF  | PENT ()               |
|                   | Master<br>All AGENT 360 Credits your ag<br>from Singapore Airlines will be |                                                     | 360 Credits Dashbo<br>Ill Transactions | Credits Dashboard |            |                       |
|                   | Team Thanos                                                                |                                                     |                                        | 200               | 1          |                       |
|                   | New Team_VC acces                                                          |                                                     |                                        | 0                 | 0          |                       |

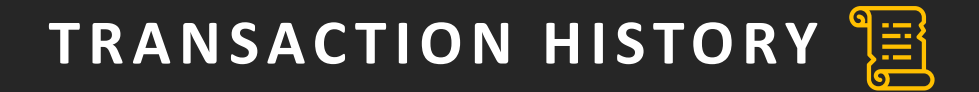

| AGENCY DETAILS    | < Back                                                              |                                         |                       |
|-------------------|---------------------------------------------------------------------|-----------------------------------------|-----------------------|
| LEAMS             | Transaction history for All ~                                       | Current balance refers to total balance | Current balance 1.743 |
| AGENT 360 CREDITS |                                                                     | (Master Wallet + Team Wallets)          | Expires 15 Dec 2021   |
|                   | Transaction type: All V Transaction period: Last 30 Days V          |                                         | 🕹 Download            |
|                   | DATE V DESCRIPTION                                                  | REQUESTOR APPROVER                      | TEAM CREDITS          |
|                   | 2021-09-14 Credit transfer from Primary to Team Thanos<br>10:07     |                                         | - +200                |
|                   | 2021-09-14 Deposit transfer from New Team_VC acces to Prin<br>10:07 | nary                                    | 200                   |
|                   | 2021-09-14 Deposit transfer from Team Thanos to Primary 10:02       |                                         | 470                   |

Here you can view all transactions made with AGENT 360 Credits made under your agency

- Credit transfer into a wallet (+)
- Deposit transfer from a wallet (-)

# TRANSACTION HISTORY

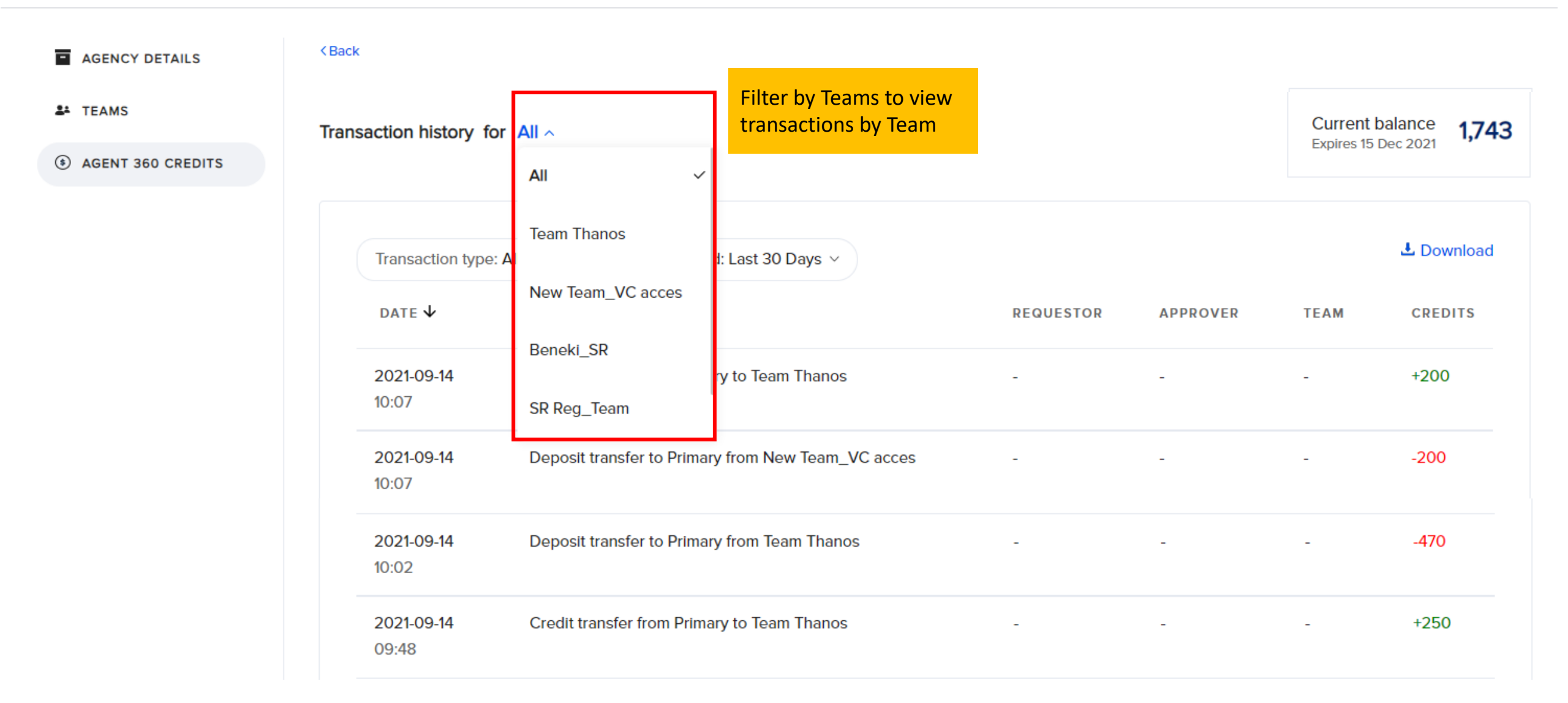

# TRANSACTION HISTORY

| Transaction type: A | II ^ Transaction period: Last 30 Days ~          | Transaction type           | a: All ∽ | Transaction period: Last 30 Days          | ~)  |
|---------------------|--------------------------------------------------|----------------------------|----------|-------------------------------------------|-----|
| All                 | ✓ SCRIPTION                                      | DATE 🗸                     | DESC     | Last 7 Days                               |     |
| Credit<br>Deposit   | edit transfer from Primary to Team Thanos        | 2021-09-14<br>10:07        | Credi    | Last 30 Days<br>Last 3 Months             | ~   |
| Fee Waiver          | posit transfer to Primary from New Team_VC acces | <b>2021-09-14</b><br>10:07 | Depo     | Last 6 Months<br>Select custom date range | C a |

You can filter by Transaction Type...

...or by Transaction Period

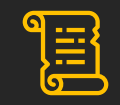

### Let's look at the transactions we made earlier! TRANSFER FROM MASTER WALLET TO TEAMS

| DATE $\Psi$         | DESCRIPTION                                                               | REQUESTOR                                                                                                    | APPROVER                                                                                                    | TEAM         | CREDITS |  |  |
|---------------------|---------------------------------------------------------------------------|----------------------------------------------------------------------------------------------------|----------------------------------------------------------------------------------------------------|--------------|---------|--|--|
| 2021-09-14<br>09:48 | Credit transfer from Primary to Team Thanos<br>From Master Wallet to Team | -                                                                                                    | -                                                                                                    | -            | +250    |  |  |
| 2021-09-14<br>03:31 | Credit transfer from Primary to Team Thanos<br>From Master Wallet to Team | -                                                                                                    | -                                                                                                    | -            | +200    |  |  |
|                     | 1.<br>•<br>2.                                                             | Master can tra<br>1. From <b>Master</b><br>• When SIA sale<br>in the Master<br>• Master can the<br>2. From <b>Teams</b><br>distributed t | <ul> <li>Transferring Credits</li> <li>Master can transfer credits to their teams in the following ways:</li> <li>1. From Master Wallet to Teams</li> <li>When SIA sales office distribute credits to an agency, they appear<br/>in the Master Wallet</li> <li>Master can then distribute credits to teams under the agency</li> <li>2. From Teams to Master Wallet: Master can return credits<br/>distributed to Teams back to Master Wallet</li> </ul> |              |         |  |  |
|                     |                                                                           | 3. Between <b>Tea</b>                                                                                                    | ams: From one tear                                                                                                    | m to another |         |  |  |

### Let's look at the transactions we made earlier! TRANSFER FROM TEAM WALLET TO MASTER

| date $oldsymbol{\psi}$     | DESCRIPTION                                                                | REQUESTOR                                                                                                    | APPROVER                                           | TEAM                                                  | CREDITS    |
|----------------------------|----------------------------------------------------------------------------|----------------------------------------------------------------------------------------------------|----------------------------------------------------|-------------------------------------------------------|------------|
| <b>2021-09-14</b><br>10:02 | Deposit transfer from Team Thanos to Primary<br>From Team to Master Wallet | -                                                                                                    | -                                                  | -                                                     | -470       |
| <b>2021-09-14</b><br>09:48 | Credit transfer from Primary to Team Thanos                                | Transferring Credits                                                                                             |                                                    |                                                       |            |
| <b>2021-09-14</b><br>03:31 | Credit transfer from Primary to Team Thanos                                | Master can transfer<br>1. From <b>Master W</b> a<br>• When SIA sales of<br>in the Master Wa<br>• Master can then | teams in the f<br>edits to an age<br>to teams unde | following ways:<br>ency, they appear<br>er the agency |            |
|                            |                                                                            | 2. From <b>Teams to I</b> distributed to Te                                                                      | Master Wallet: Ma<br>eams back to Mast             | aster can retu<br>ter Wallet                          | rn credits |
|                            |                                                                            | 3. Between <b>Teams</b>                                                                                          | : From one team t                                  | o another                                             |            |

### Let's look at the transactions we made earlier! TRANSFER BETWEEN TEAMS

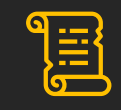

| DATE V              | DESCRIPTION                                                                      | REQUESTOR                                                             | APPROVER          | TEAM                 | CREDITS    |  |
|---------------------|----------------------------------------------------------------------------------|-----------------------------------------------------------------------|-------------------|----------------------|------------|--|
| 2021-09-14<br>10:07 | Credit transfer from Primary to Team Thanos From Master Wallet to Team           | -<br>Dotus on <b>T</b> oon                                            | -                 | -                    | +200       |  |
| 2021-09-14<br>10:07 | Deposit transfer from New Team_VC acces to Primary<br>From Team to Master Wallet | Between lean                                                          | 15                | -                    | -200       |  |
| 2021-09-14<br>10:02 | Deposit transfer from Team Thanos to Primary                                     | -                                                                     | -                 | -                    | -470       |  |
| 2021-09-14<br>09:48 | Credit transfer from Primary to Team Thanos                                      | Transactio                                                            | ected as 2 transa | ansfer between Teams |            |  |
| 2021-09-14<br>03:31 | Credit transfer from Primary to Team Thanos                                      | <ul> <li>Credit transfer from Master wallet to Team B wall</li> </ul> |                   |                      | /allet (+) |  |

### Let's look at the transactions we made earlier! TRANSFER BETWEEN TEAMS

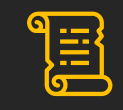

| DATE $\mathbf{\psi}$       | DESCRIPTION                                              | REQUESTOR | APPROVER         | TEAM                    | CREDITS          |
|----------------------------|----------------------------------------------------------|-----------|------------------|-------------------------|------------------|
| 2021-09-16<br>03:51        | AURE21005080<br>Reissuance - Ticket Change<br>Fee Waiver | anu A     | AGENT360         | Primary                 | -70              |
| <b>2021-09-14</b><br>10:07 | Credit transfer from Primary to Team Thanos              | -         | -                | -                       | +200             |
| <b>2021-09-14</b><br>10:07 | Deposit transfer to Primary from New Team_VC acces       | -         | -                | -                       | -200             |
| 2021-09-14<br>10:02        | Deposit transfer to Primary from Team Thanos             | -         | -                | -                       | -470             |
| 2021-09-14<br>09:48        | Credit transfer from Primary to Team Thanos              | -         | Transactio       | n History – Fe          | e Waiver         |
| 2021-09-14<br>03:31        | Credit transfer from Primary to Team Thanos              | -         | Credits used for | fee waivers ard<br>here | e also reflected |

DOWNLOAD FULL CREDIT REPORT 😿

| ,<br>T | KBack                      | <ul> <li>Transaction History - Transfer be</li> <li>You can download full credit re</li> <li>Master can view all transactio</li> <li>Admin can view all transactior</li> </ul> | <b>tween Teams</b><br>eport here<br>ns in agency<br>ns within team |          | Current<br>Expires 15 | t <b>balance 784</b> | A<br>S/N<br>1<br>2<br>3<br>4<br>5 | B<br>Date<br>2021-09-14T10:07:27<br>2021-09-14T09:48:24<br>2021-09-14T03:31:45<br>2021-09-14T03:31:43<br>2021-09-14T03:14:12 |
|--------|----------------------------|----------------------------------------------------------------------------------------------------|--------------------------------------------------------------------|----------|-----------------------|----------------------|-----------------------------------|----------------------------------------------------------------------------------------------------|
|        | Transaction type: 4        | User can view individual transactions                                                                                                    |                                                                    | J        | 🕹 Download            |                      | 6                                 | 2021-09-10T09:28:55<br>2021-09-10T09:27:29                                                                                   |
|        | date 🗸                     | DESCRIPTION                                                                                                    | REQUESTOR                                                          | APPROVER | TEAM                  | CREDITS              | 8                                 | 2021-09-10T03:19:54<br>2021-09-08T09:28:49                                                                                   |
|        | <b>2021-09-14</b><br>10:07 | Credit transfer from Primary to Team Thanos                                                                                                    | -                                                                  | -        | -                     | +200                 | 10<br>11                          | 2021-09-08T09:23:43<br>2021-09-08T09:22:48<br>2021-09-08T09:22:48                                                            |
|        | <b>2021-09-14</b><br>10:07 | Deposit transfer to Primary from New Team_VC acces                                                                                                    | -                                                                  | -        | -                     | -200                 | 12<br>13<br>14                    | 2021-09-06T09:15:32<br>2021-09-06T09:15:32<br>2021-09-06T09:13:36                                                            |
|        | <b>2021-09-14</b><br>10:02 | Deposit transfer to Primary from Team Thanos                                                                                                    | -                                                                  | -        | -                     | -470                 | 13<br>16<br>17<br>18              | 2021-09-06109:06:15<br>2021-09-06T09:04:00<br>2021-09-06T08:59:30<br>2021-09-06T08:56:09                                     |
|        | <b>2021-09-14</b> 09:48    | Credit transfer from Primary to Team Thanos                                                                                                    | -                                                                  | -        | -                     | +250                 | ) 19<br>20<br>21                  | 2021-09-06T08:55:05<br>2021-09-06T08:51:51<br>2021-09-06T08:50:54                                                            |
|        | <b>2021-09-14</b><br>03:31 | Credit transfer from Primary to Team Thanos                                                                                                    | -                                                                  | -        | -                     | +200                 | 22<br>23<br>24                    | 2021-09-06T08:10:40<br>2021-09-06T08:10:12<br>2021-09-03T03:31:28                                                            |
|        | <b>2021-09-14</b><br>03:31 | Credit transfer from Primary to New Team_VC acces                                                                                                    | -                                                                  | -        | -                     | +200                 | 25<br>26<br>27                    | 2021-09-02T03:43:41<br>2021-09-02T03:42:12<br>2021-09-01T09:10:27                                                            |
|        | <b>2021-09-14</b><br>03:14 | Credit transfer from SIN to Primary                                                                                                    | -                                                                  | -        | -                     | +500                 | ) 28<br>) 29<br>. 30              | 2021-09-01T09:08:43<br>2021-09-01T05:50:26<br>2021-09-01T05:49:59                                                            |
|        |                            |                                                                                                    |                                                                    |          |                       |                      |                                   | 10004 00 04TOF 00 /                                                                                                    |

| A    | В                        | С            | D                 | E      |
|------|--------------------------|--------------|-------------------|--------|
| S/N  | Date                     | From account | To account        | Amount |
| 1    | 2021-09-14T10:07:27.361Z | Primary      | Team Thanos       | +200   |
| 2    | 2021-09-14T09:48:24.491Z | Primary      | Team Thanos       | +250   |
| 3    | 2021-09-14T03:31:45.310Z | Primary      | Team Thanos       | +200   |
| 4    | 2021-09-14T03:31:43.962Z | Primary      | New Team_VC acces | +200   |
| 5    | 2021-09-14T03:14:12.144Z | SIN          | Primary           | +500   |
| 6    | 2021-09-10T09:28:55.795Z | SIN          | Primary           | +5     |
| 7    | 2021-09-10T09:27:29.672Z | SIN          | Primary           | +5     |
| 8    | 2021-09-10T03:19:54.016Z | SIN          | Primary           | +12    |
| 9    | 2021-09-08T09:28:49.104Z | SIN          | Primary           | +100   |
| 10   | 2021-09-08T09:23:43.249Z | SIN          | Primary           | +10    |
| 11   | 2021-09-08T09:22:48.758Z | SIN          | Primary           | +5     |
| 12   | 2021-09-07T04:08:21.581Z | SIN          | Primary           | +1     |
| 13   | 2021-09-06T09:15:32.707Z | SIN          | Primary           | +1     |
| 14   | 2021-09-06T09:13:36.312Z | SIN          | Primary           | +1     |
| 15   | 2021-09-06T09:06:15.279Z | SIN          | Primary           | +1     |
| 16   | 2021-09-06T09:04:00.804Z | SIN          | Primary           | +1     |
| 17   | 2021-09-06T08:59:30.320Z | SIN          | Primary           | +1     |
| 18   | 2021-09-06T08:56:09.245Z | SIN          | Primary           | +1     |
| 19   | 2021-09-06T08:55:05.281Z | SIN          | Primary           | +1     |
| 20   | 2021-09-06T08:51:51.337Z | Primary      | Team Thanos       | +10    |
| 21   | 2021-09-06T08:50:54.427Z | SIN          | Primary           | +1     |
| 22   | 2021-09-06T08:10:40.686Z | SIN          | Primary           | +1     |
| 23   | 2021-09-06T08:10:12.641Z | SIN          | Primary           | +1     |
| 24   | 2021-09-03T03:31:28.083Z | SIN          | Primary           | +1     |
| 25   | 2021-09-02T03:43:41.366Z | Primary      | SR Reg_Team       | +250   |
| 26   | 2021-09-02T03:42:12.295Z | SIN          | Primary           | +500   |
| 27   | 2021-09-01T09:10:27.102Z | Primary      | SR Reg_Team       | +500   |
| 28   | 2021-09-01T09:08:43.592Z | SIN          | Primary           | +500   |
| 29   | 2021-09-01T05:50:26.535Z | Primary      | New Team_VC acces | +1     |
| . 30 | 2021-09-01T05:49:59.491Z | Primary      | Beneki_SR         | +10    |
| 31   | 2021-09-01T05:22:02.692Z | SIN          | Primary           | +500   |

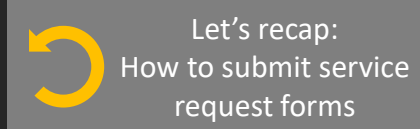

### ACCESSING SERVICE REQUESTS 😿

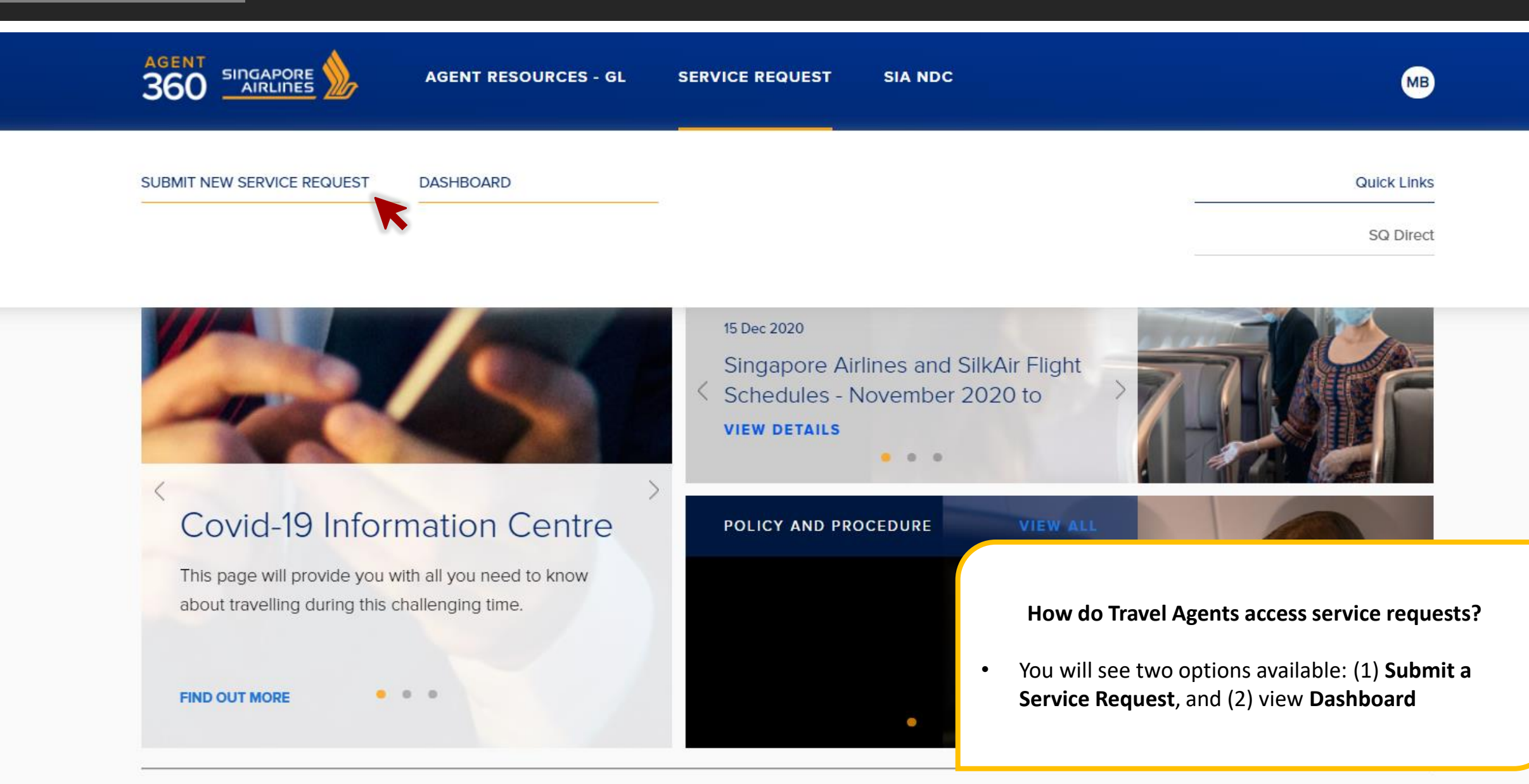

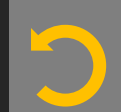

Let's recap: How to submit service request forms

### ACCESSING SERVICE REQUESTS 🏹

ø

### Submit a new request

#### WAIVER REQUEST

For each request, you should only submit one form for one Passenger Name Record (PNR) or record locator.

Waive fees for itinerary changes

#### Waive fees for ticket refunds

Request for a waiver code to reissue the ticket without additional fees. Request for a waiver code to refund a ticket without penalties. Depending on the ticket, Singapore Airlines may process the refund for you.

#### SERVICE REQUEST

For each request, you should only submit one form for one Passenger Name Record (PNR) or record locator.

#### Extend ticket time limit

#### Appeal for waitlist confirmation (DAPO)

Not allowed for the following booking classes or Reservation Booking Designators (RBD): K, V, N, O, R, D. Appeal for a waitlist confirmation subject to availability.

#### Name correction

Fill out this form to request for a walver code that will allow you to correct a passenger's name and reissue the ticket through your GDS without fare difference. A service fee of USD 50 will be charged.

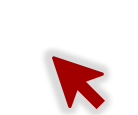

#### DISPUTE REQUEST

#### Dispute Agency Debit Memo (ADM)

Raise a dispute against an ADM sent by Singapore Airlines within X days of receipt. Service Requests are split into 4 main categories:

### 1. Waiver Request

- Waive fees for **Itinerary Changes** (Reissuance)
- Waive fees for Ticket Refunds
- 2. Service Request
  - Extend Ticketing Time Limit (TTL)
  - Name Error Correction
  - Apply for **Waitlist Confirmation** (DAPO)
- 3. Dispute Request
  - Dispute Agency Debit Memo (ADM)
- 4. General Form

### WHICH SERVICE REQUESTS CAN AGENT 360 CREDITS BE USED FOR?

| SRF                   | Can AGENT 360 Credits be used?          | Reasons that AGENT 360 Credits can be used for |
|-----------------------|-----------------------------------------|------------------------------------------------|
| Reissuance            | Yes<br>Ineligible RBDs: VK              | Genuine error<br>Others                        |
| Refund                | <b>Yes</b><br>Ineligible RBDs: VK, R, D | Genuine error<br>Others                        |
| Name error correction | Yes                                     | All reasons                                    |
| TTL Extension         | No                                      | -                                              |
| DAPO                  | No                                      | -                                              |
| ADM                   | No                                      | -                                              |
| General Form          | No                                      | -                                              |

- Agents can submit the following forms using AGENT 360 Credits:
  - Reissuance fee waiver
  - Refund fee waiver
  - Name error correction
- For reissuance and refund SRF, Credits can only be used when the reasons Genuine Error / Others are selected
- For name correction SRF, Credits can be used for all reasons

### WHAT HAPPENS AFTER USING CREDITS?

| SRF                                                                             | Credits used  | Insufficient Credits                                 |
|---------------------------------------------------------------------------------|---------------|------------------------------------------------------|
| Reissuance                                                                      | Auto-approved | Unable to submit SRF<br>Reissue with change fee      |
| Refund                                                                          | Auto-approved | Unable to submit SRF<br>Refund with cancellation fee |
| Name error correction Approved and pay name correction service fee with Credits |               | Approved and pay name correction service fee offline |

### If Credits are used:

- If credits are used for a reissuance / refund fee waiver, the service request is auto-approved and a waiver code is generated
- If credits are used for a name correction, SQ will assist with name correction
- AGENT 360 Credits are only deducted after SRF is approved

### If you have insufficient Credits:

- You must have sufficient amount of Credits to submit SRF with Credits
- SQ is unable to grant the refund / reissuance fee waiver
- Name Correction can still be submitted but service fee will be paid offline

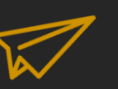

User

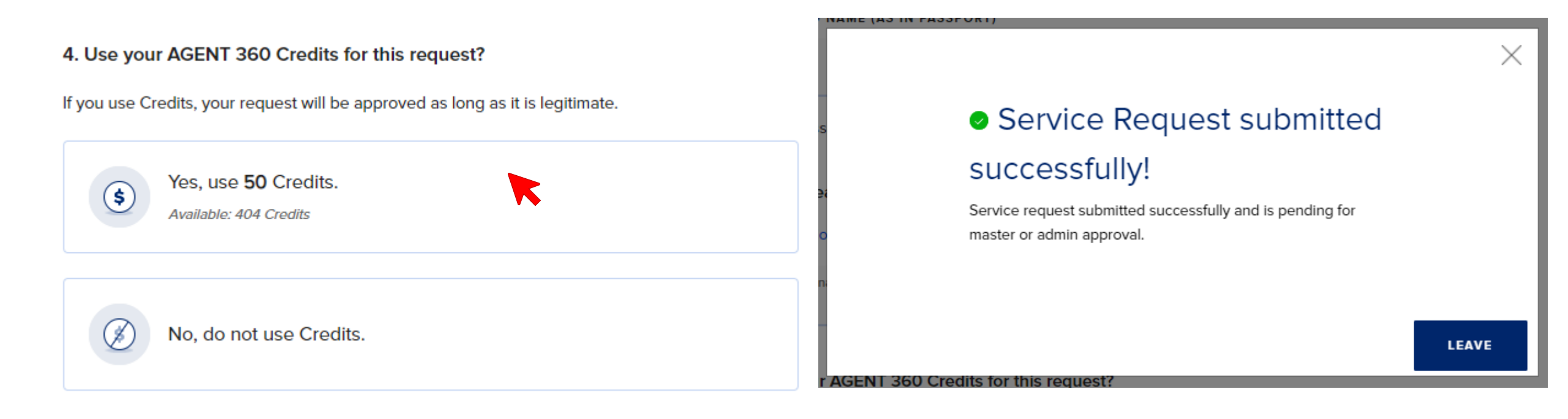

### Approval of AGENT 360 Credits for Users

- Option to use credits will appear when submitting the service request form
- Amount of credits needed for the service request is displayed on the form
- You can decide if you want to use Credits for the service request
- User needs to wait for Admin / Master to approve use of credits

#### 4. Use your AGENT 360 Credits for this request?

If you use Credits, your request will automatically be approved.

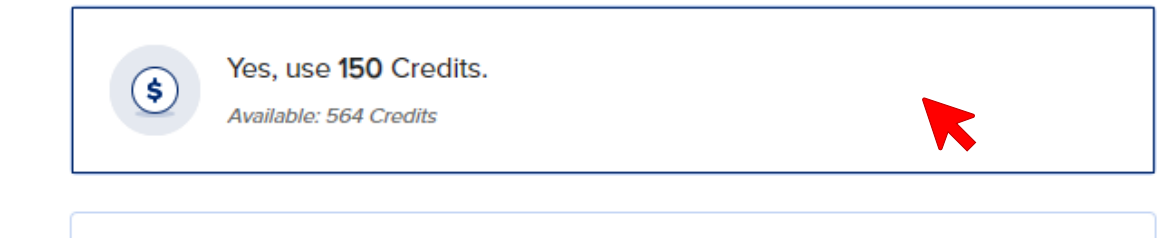

No, do not use Credits.

### Approval of AGENT 360 Credits for Users

- Option to use credits will appear when submitting the service request form
- Amount of credits needed for the service request is displayed on the form
- You can decide if you want to use credits for the service request
- Admin / Master can directly use credits

If you choose not to use credits / have insufficient credits, you will only be able to select " No, do not use Credits"

### Service Request submitted

### successfully!

Service request submitted successfully and is pending for SIA approval. (Credits used will be deducted, if approved)

#### LEAVE

#### 4. Use your AGENT 360 Credits for this request?

If you use Credits, your request will automatically be approved.

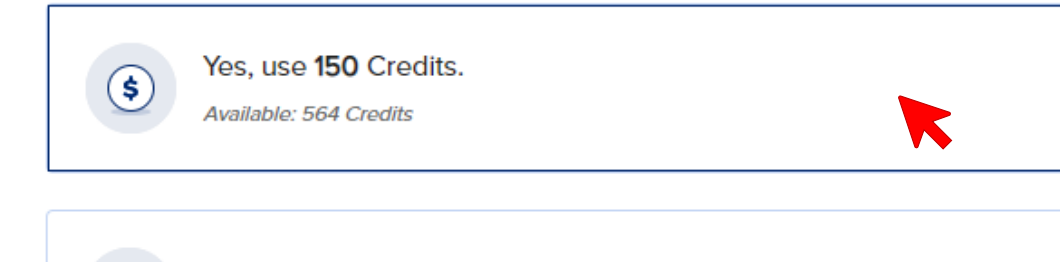

No, do not use Credits.

(This message below is displayed for reissuance and refund service request forms)

Note: If you choose to use **AGENT 360 Credits**, this service request will be auto-approved by AGENT 360 and a waiver code will be generated. For **NDC Bookings**, please contact your local Sales Ops team with the waiver code for further servicing.

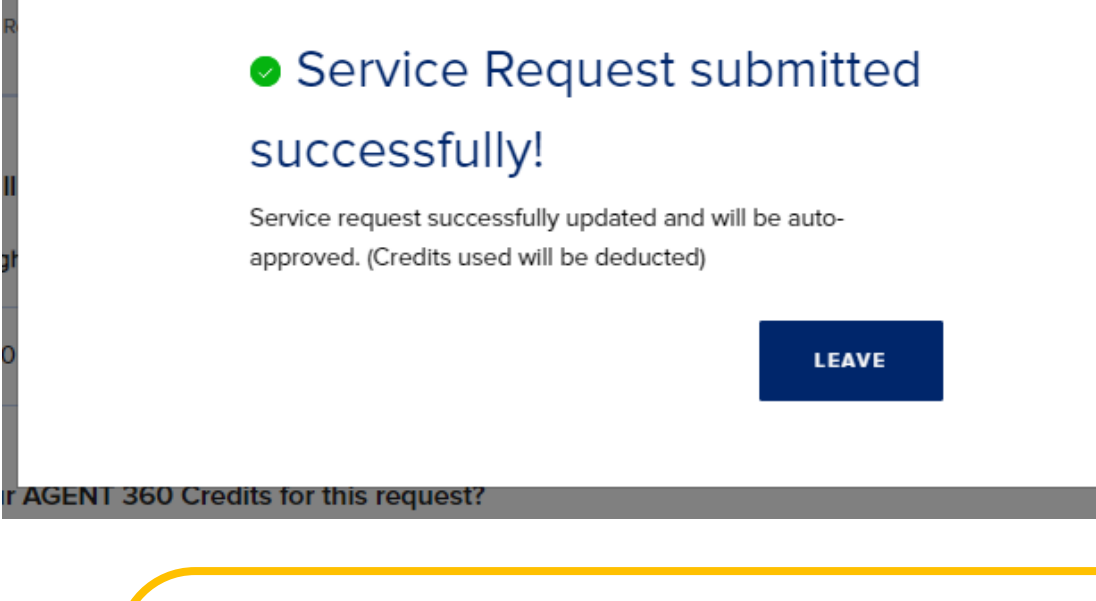

Master / Admin

### Auto-approval of Reissuance and Refund forms using AGENT 360 Credits

- For reissuance and refund service requests forms using AGENT 360 Credits, they are auto-approved and a waiver code will be generated
- For NDC Bookings, you can contact your local SIA sales office with the waiver code to help process the waiver code

Master / Admin

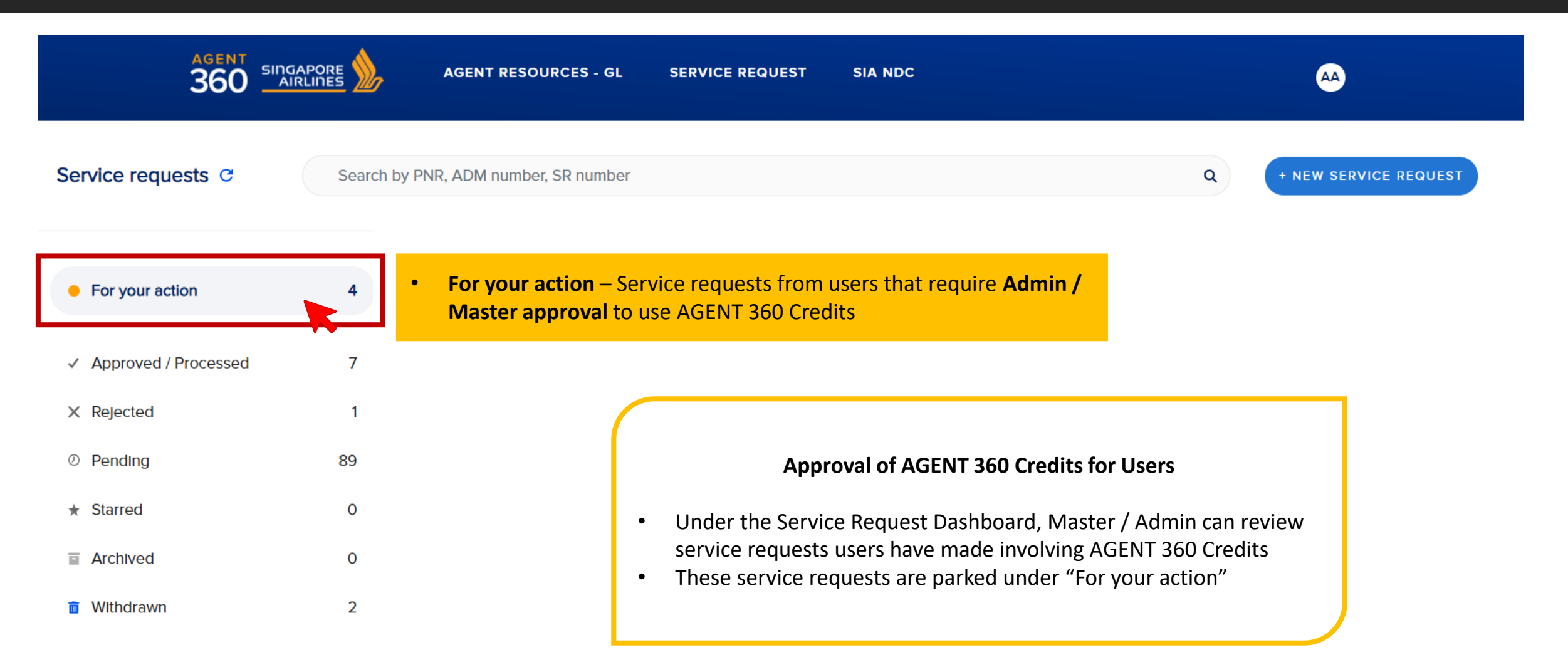

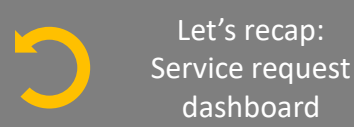

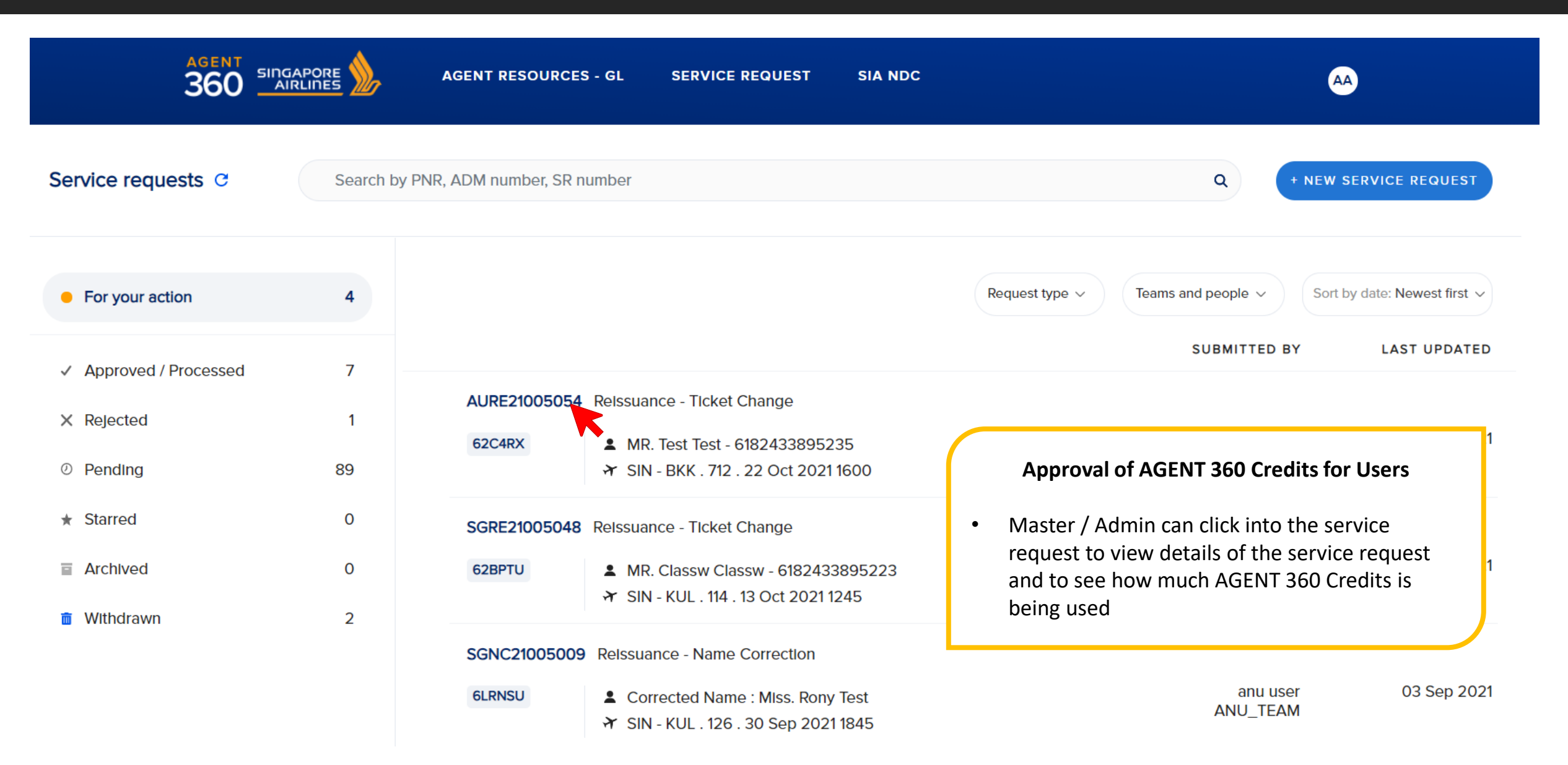

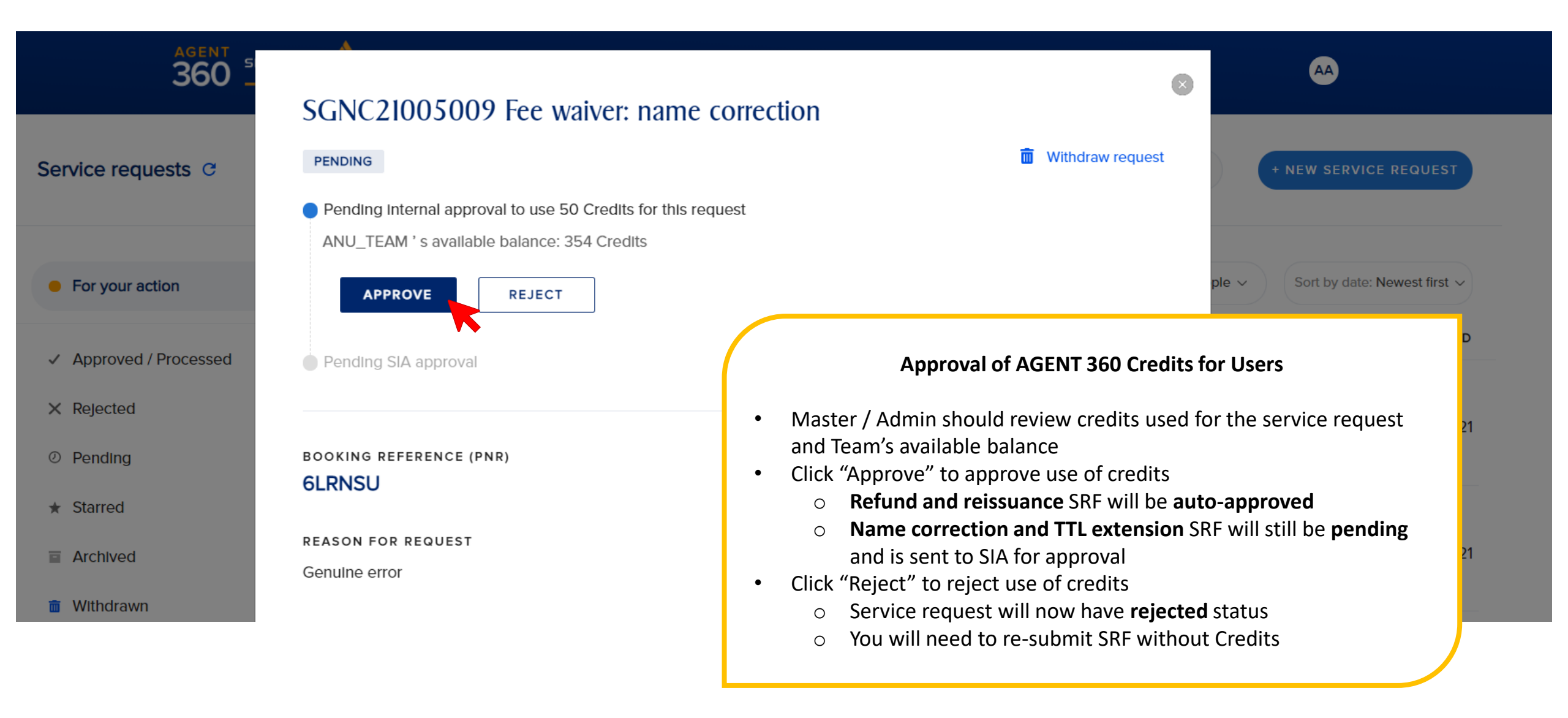

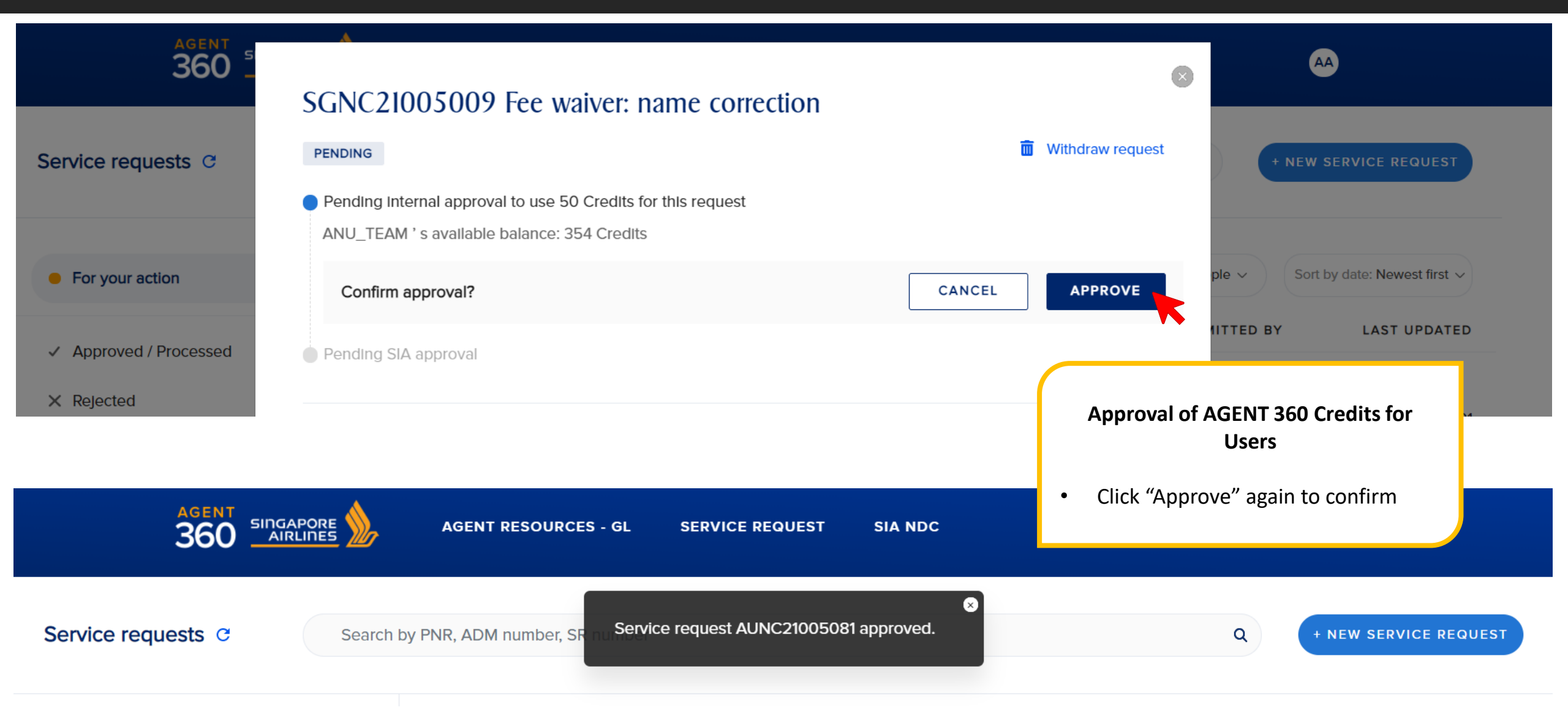

APPROVED SERVICE REQUESTS WITH CREDITS 📈

| agent 5<br>360 -       | SGRP21000170 Fee waiver: ticket refund                                                                                                    | ۲   |                                    |
|------------------------|----------------------------------------------------------------------------------------------------|-----|------------------------------------|
| Service requests C     | APPROVED Archive requ                                                                                                    | est | + NEW SERVICE REQUEST              |
| For your action        | WAIVER CODE <b>BqHJ8Z1w</b><br>Copy and insert this code into the refund waiver code box* in your GDS and proceed to process the refund.<br>*Depending on your GDS, this could be the refund A/L authorisation or code modifier box. For help, contact your GDS helpdesk. |     | ple V Sort by date: Newest first V |
| ✓ Approved / Processed | You used 150 AGENT 360 Credits for this request, and they have been deducted from your account.                                                                                                    |     | IITTED BY LAST UPDATED             |
| × Rejected             |                                                                                                    |     |                                    |

### **Approved Service Request**

- You can click on the approved service request to show more details
- Waiver code will be displayed on top
- Indicator of amount of credits used

# EMAIL NOTIFICATIONS FOR SERVICE REQUESTS

### NOTIFICATION AFTER SERVICE REQUEST SUBMISSION

€, v

Thu 5/4/2023 6:40 AM

### AGENT 360 - Service request SGRT23002587

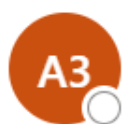

AGENT 360 < agent\_360@singaporeair.com.sg> To: O ashrina.hoondal@singaporeair.c... +1 other

Dear Agent X,

### SR Reference Number: SGRT23002587

Your service request: SGRT23002587 is submitted successfully. To view, please log on to AGENT 360.

© 2022 Singapore Airlines. All Rights Reserved. Singapore Co. Reg. No. 197200078R. This is a computer-generated message. Please do not reply to this email.

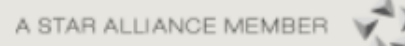

### **Notification of Submission**

- After you submit a service request, agent will receive an email notification that your service request has been submitted successfully
- Email includes **SR Reference Number**

### NOTIFICATION TO ADMIN/MASTER FOR AGENT 360 CREDITS

### AGENT 360 - Service request SGRT21000047

| A3 | AGENT 360<br>Thu 9/9/2021 11:51 AM<br>To: |                                                                                                    | 5 | $\sim \rightarrow \cdots$                                                                                                    |
|----|-------------------------------------------|----------------------------------------------------------------------------------------------------|---|----------------------------------------------------------------------------------------------------|
|    |                                           |                                                                                                    |   | Notification for AGENT 360 Credits Approval<br>(Admin / Master)                                                                                                    |
|    |                                           | Dear Agent ,<br>SR Reference Number: SGRT21000047<br>Your team member has raised a service request using AGENT 360 credits and is pending for<br>your approval. Take action by logging on to <u>AGENT 360</u> | • | If AGENT 360 Credits are used, <b>Admin/Master</b><br>receives email notification that user has<br>submitted SR that requires approval<br>Admin/Master can log on to AGENT 360 to<br>approve use of credits |
|    | Reply Reply all                           | © 2019 Singapore Airlines. All Rights Reserved. Singapore Co. Reg. No. 197200078R. This is a computer-<br>generated message. Please do not reply to this email.                                               |   |                                                                                                    |

### NOTIFICATION AFTER SERVICE REQUEST HAS BEEN APPROVED / REJECTED

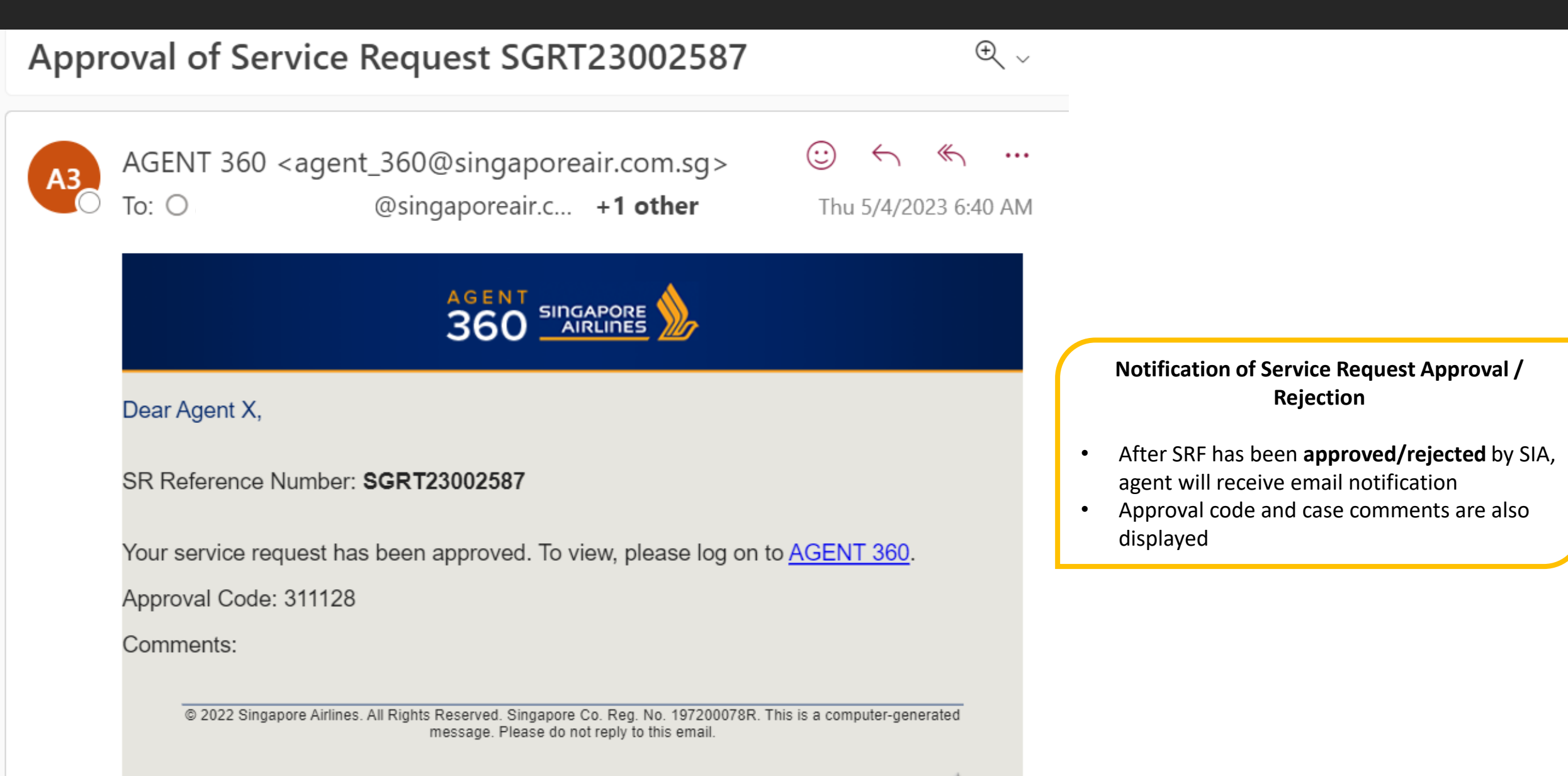

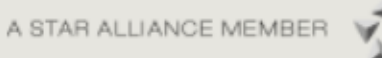

# AGENT 360 CREDITS EXCLUSIONS AND SUMMARY

## SUMMARY OF EXCLUSIONS

| Service Request Form  | Ineligible RBDs for SRF<br>(cannot submit SRF) | Can AGENT 360 Credits be used?   | Remarks                                     |
|-----------------------|------------------------------------------------|----------------------------------|---------------------------------------------|
| Reissuance            | -                                              | Yes<br>Ineligible RBDs: VK       | SRF is auto-approved if<br>Credits are used |
| Refund                | _                                              | Yes<br>Ineligible RBDs: VK, R, D | SRF is auto-approved if<br>Credits are used |
| Name error correction | -                                              | Yes                              |                                             |
| TTL Extension         | QNVK, R,D                                      | No                               |                                             |
| DAPO                  | If reason is "Others": All RBDs except F,Z,S,Y | No                               |                                             |
| ADM                   | _                                              | No                               |                                             |
| General Form          | -                                              | No                               |                                             |

### AGENT 360 CREDITS REDEMPTION TABLE 🈿

| Service Request Form  | Cabin | AGENT 360 Credits |
|-----------------------|-------|-------------------|
|                       | YCL   | 100               |
| Reissuance Fee Waiver | SCL   | 100               |
| (per eTicket)         | JCL   | 250               |
|                       | FCL   | 0                 |
|                       | YCL   | 210               |
| Refund Fee Waiver     | SCL   | 210               |
| (per eTicket)         | JCL   | 210               |
|                       | FCL   | 140               |
|                       | YCL   | 70                |
| Name Error Correction | SCL   | 70                |
| (per name correction) | JCL   | 70                |
|                       | FCL   | 70                |

#### **AGENT 360 Credits Redemption Table**

 For agents who have access to AGENT 360 Credits, this table is also available for reference in the service request form submission page

#### Submit a new request

#### WAIVER REQUEST

For each request, you should only submit one form for one Passenger Name Record (PNR) or record locator.

#### Waive fees for name correction

Update us with the correct name and request for a waiver code to reissue the ticket without additional fees.

#### Waive fees for itinerary changes

Request for a waiver code to reissue the ticket without additional fees.  $\otimes$ 

#### Waive fees for ticket refunds

Request for a waiver code to refund a ticket without penalties. Depending on the ticket, Singapore Airlines may process the refund for you.

#### For each request, you should only submit one form for one Passenger Name Record (PNR) or record locator.

#### Extend ticket time limit Not allowed for the following booking classes or Reservation Booking Designators (RBD): K, V, N, Q,

Subject to availability. Not allowed for the following booking classes or Reservation Booking Designators (RBD): K, V, N, Q.

Appeal for waitlist confirmation (DAPO)

#### DISPUTE REQUEST

R, D.

SERVICE REQUEST

#### Dispute Agency Debit Memo (ADM)

Raise a dispute against an ADM sent by Singapore Airlines within X days of receipt.

Can't find the request form that you need? Use this form to raise request types that are not found above.

Click here to view the AGENT 360 Credits Redemption Table.

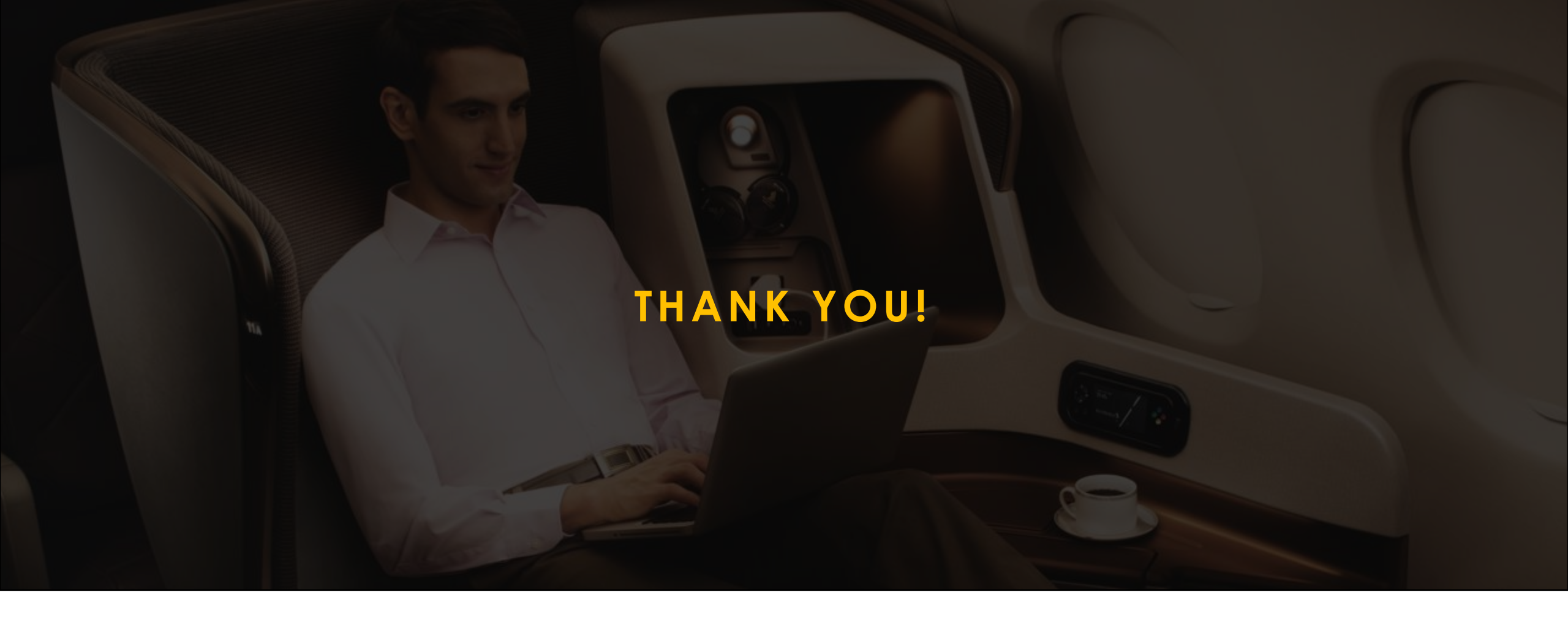

Please reach out to us for questions or clarifications